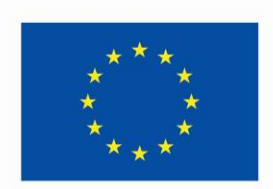

Co-funded by the European Union

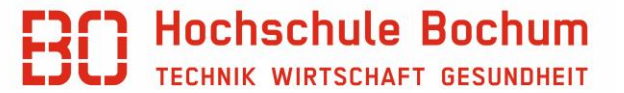

# ERASMUS + PRAKTIKUM mit SSS beantragen

## Grundsätzliches zur Bewerbung:

- Zum Zeitpunkt der Bewerbung müssen Sie bereits eine Praktikumsstelle im Ausland haben. Keine Vermittlung der Stellen durch das International Office.
- Nehmen Sie Kontakt zum/zur Betreuer\*in des Praktikums im Fachbereich auf. Hier besprechen Sie den geeigneten Zeitpunkt für das Auslandspraktikum, Anerkennung des Praktikums (bei Pflichtpraktika) usw.
- > Die Bewerbung für das Erasmus+ Stipendium für Praktikum passiert in zwei Schritten:
- Bewerbung in SoleMove für die vorläufige Prüfung. Das International Office prüft, ob das Praktikum formell den Voraussetzungen von Erasmus+ entspricht (Dauer der Praktikums mind. 60 Tage, Vollzeitbeschäftigung nach den Richtlinien des Gastlandes usw.) FRIST: spätestens 4 Wochen vor Praktikumsbeginn.
- Nach der Genehmigung des Praktikums endgültige Beantragung des Stipendiums über SoleGrant. FRIST: 5 Werktage nach dem Erhalt der Bestätigungs-E-Mail.
- > Eine ausführliche Anleitung für die Bewerbung finden Sie auf den nächsten Seiten.

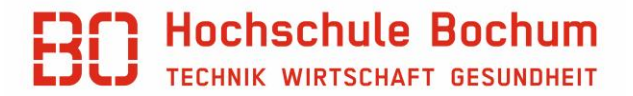

# Anmeldung und Login

#### Loggen Sie sich wieder in SoleMove unter dem Link ein.

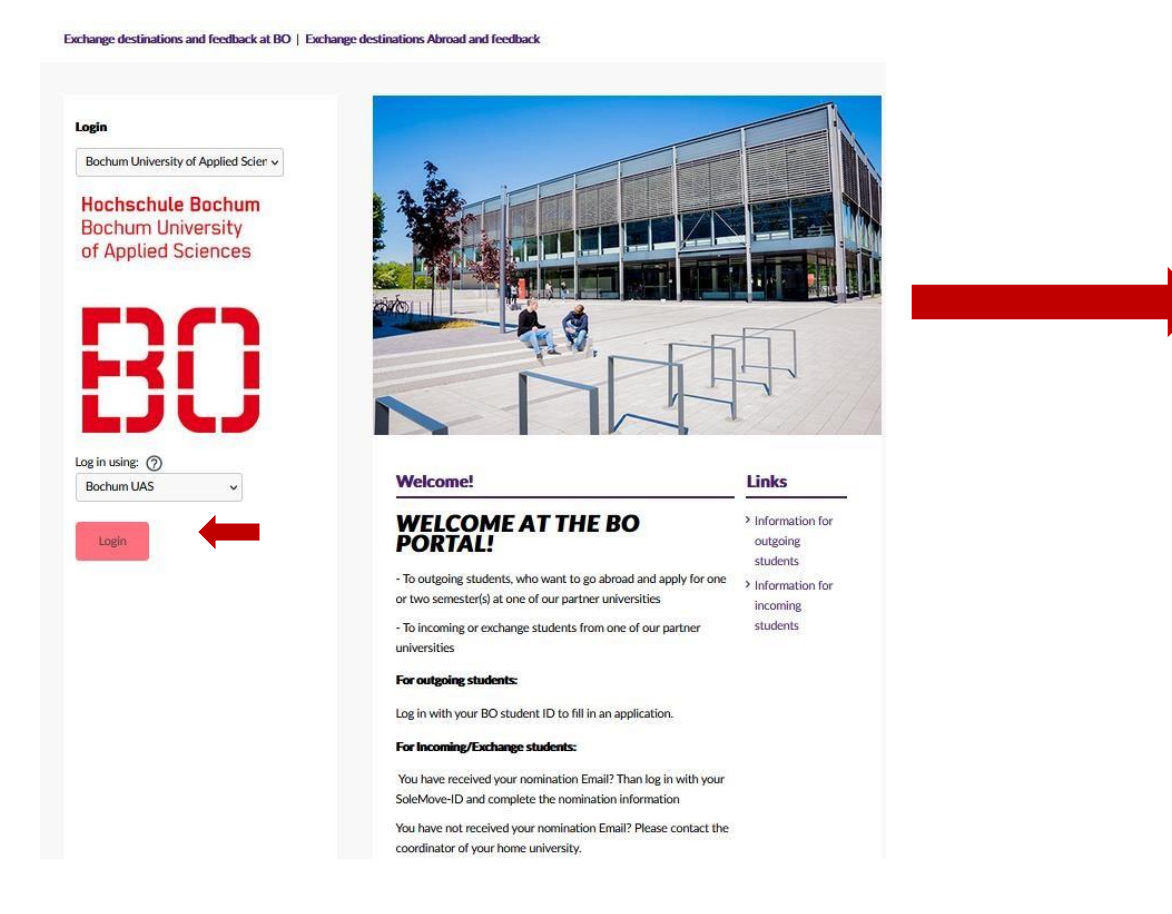

Login > Anmelden bei SoleMOVE

#### Herzlich Willkommen bei SoleMOVE

#### Benutzeranmeldung / AAI Login

Geben Sie Ihren Benutzernamen und Ihr Passwort ein, um sich bei SoleMOVE anzumelden Benutzername

Passwort

Nutzen Sie die Hochschulanmeldedaten, die Sie auch für die Anmeldung bei anderen Hochschuldiensten wie z.B. Moodle benutzen.

#### Wichtig:

- "Log in using – Bochum UAS" wählen

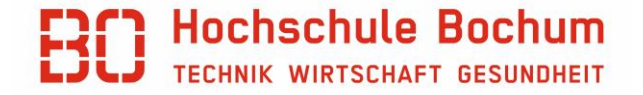

## Bewerbung anlegen

Destination search

There was no matching results.

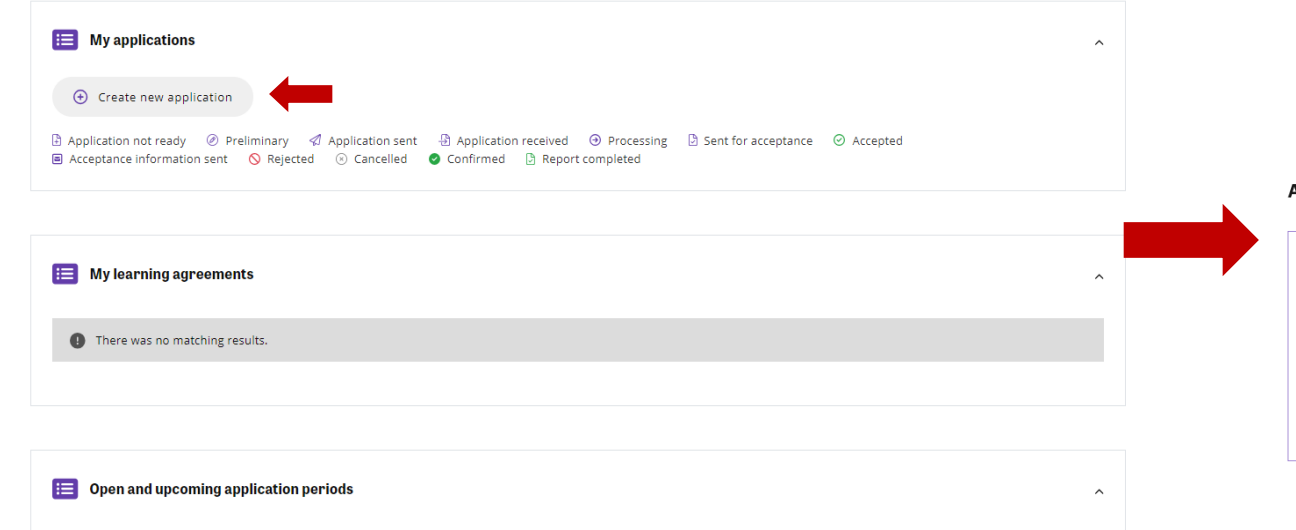

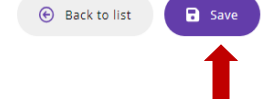

#### Application form for outgoing student mobility

| G Basic information                                      |                                    |        |
|----------------------------------------------------------|------------------------------------|--------|
| S basic mor mation                                       |                                    |        |
| Application type *                                       |                                    |        |
| Normal student exchange                                  | Short student exchange             |        |
|                                                          |                                    |        |
| Mobility type *                                          |                                    |        |
| P - Traineeship                                          | $\sim$                             |        |
|                                                          |                                    |        |
| Application period *                                     |                                    |        |
| Erasmus+ Internship 2024/25 / 01.09.2024 00:00 - 31.08.2 | 25 23:59 (Time zone Europe/Berlin) | $\sim$ |
|                                                          |                                    |        |

### **Personal Data**

#### Application form for outgoing student mobility

| olication number<br>81223 | Applicant<br>Test Student         | Mobility type<br>S - Study 🕜 | Application period<br>Erasmus+ Study 2024/25 / 01.02.2024 ( | 4 00:00 - 14.06.20 | 24 23:59 (Time zone Europe/Berlin) 🕑          | Application status<br>Application not ready |                                                                        |
|---------------------------|-----------------------------------|------------------------------|-------------------------------------------------------------|--------------------|-----------------------------------------------|---------------------------------------------|------------------------------------------------------------------------|
| Personal data             | A<br>Home institution information | Current studies              | (A)<br>Exchange informat                                    | ation              | Enclosures                                    | Check and send application                  |                                                                        |
| Personal da               | ta                                |                              |                                                             |                    |                                               |                                             |                                                                        |
| Last name *               |                                   |                              | Given name *                                                |                    |                                               |                                             |                                                                        |
| Student ID number *       |                                   |                              | Tax (Steuer) ID *                                           |                    | Ihre Steuer-ID Numm                           | er müssen Sie für d                         | as Erasmus+ Stipendium angeben.                                        |
|                           |                                   |                              |                                                             |                    | Im Fall, dass Sie das<br>Vorgabe für Zahlunge | Stipendiumbekomr<br>en an Privatpersone     | nen, mussen wir gem. einer neuen<br>ndie jeweilige Steuer -ID angeben. |
| Date of birth *           |                                   |                              | ESI                                                         |                    |                                               |                                             |                                                                        |
| Gender *                  |                                   |                              |                                                             |                    |                                               |                                             |                                                                        |
| Male Female               | Nonbinary Prefer not              | to say                       |                                                             |                    |                                               |                                             |                                                                        |
| Citizenship *             |                                   |                              | If other, please sp                                         | pecify             |                                               |                                             |                                                                        |
| Type to search            |                                   |                              | $\checkmark$                                                |                    |                                               |                                             |                                                                        |
| Native language *         |                                   |                              | If other, please sp                                         | pecify             |                                               |                                             |                                                                        |
| Email *                   |                                   |                              | Phone number *                                              |                    |                                               |                                             |                                                                        |
| l                         | Bitte die @stud.hs-b              | ochum.de                     | +                                                           | Die                | Telefonnummer im                              | . 40                                        |                                                                        |
| Address *                 | Adresseangeben                    |                              | Postal code *                                               | inte               | ernationalen Format                           | +49                                         |                                                                        |
| City *                    |                                   |                              | Country *                                                   |                    |                                               |                                             |                                                                        |
| -                         |                                   |                              |                                                             |                    |                                               |                                             |                                                                        |
|                           |                                   |                              |                                                             |                    |                                               |                                             |                                                                        |

🔁 Save

Ð

Speichern und über den Pfeil zum nächsten Teil gehen

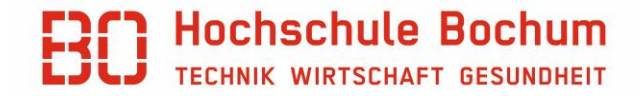

## Home institution information

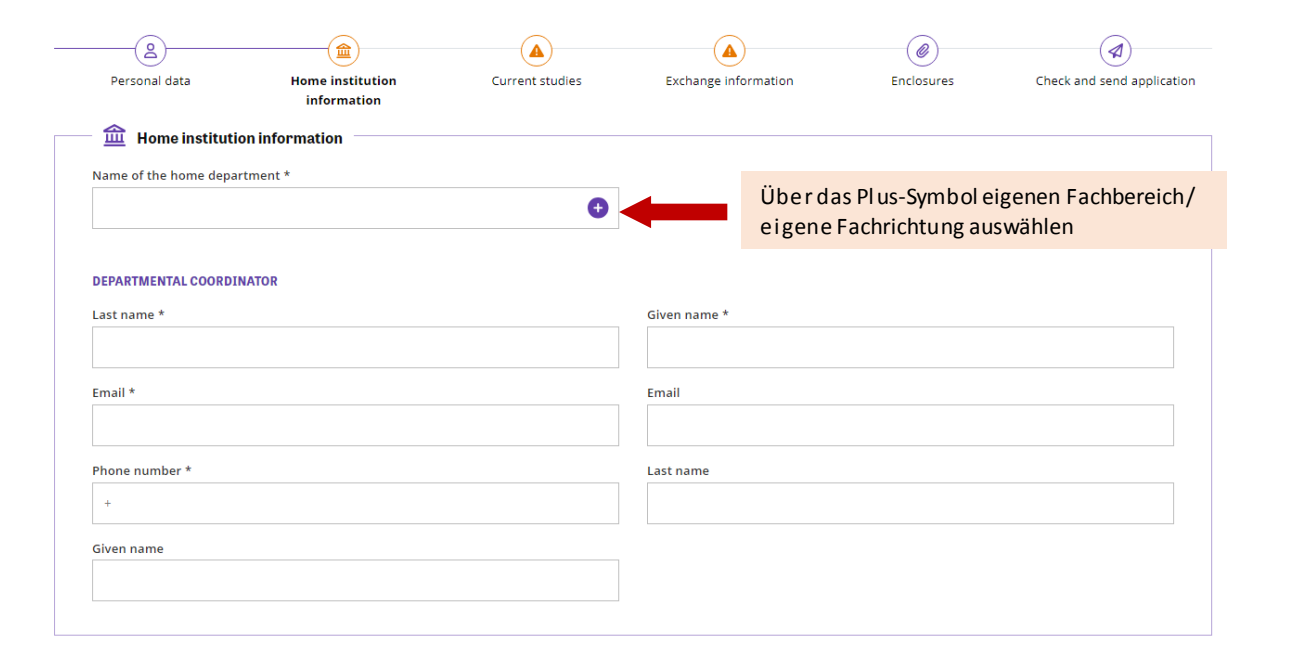

Departmental coordinator ist der/die Betreuer\*in des Praktikums in Ihrem Fachbereich/Studiengang und bei dem/der Sie bestenfalls die Beratung in Anspruch genommen haben.

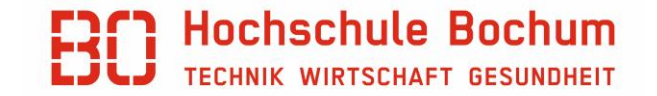

### **Current studies**

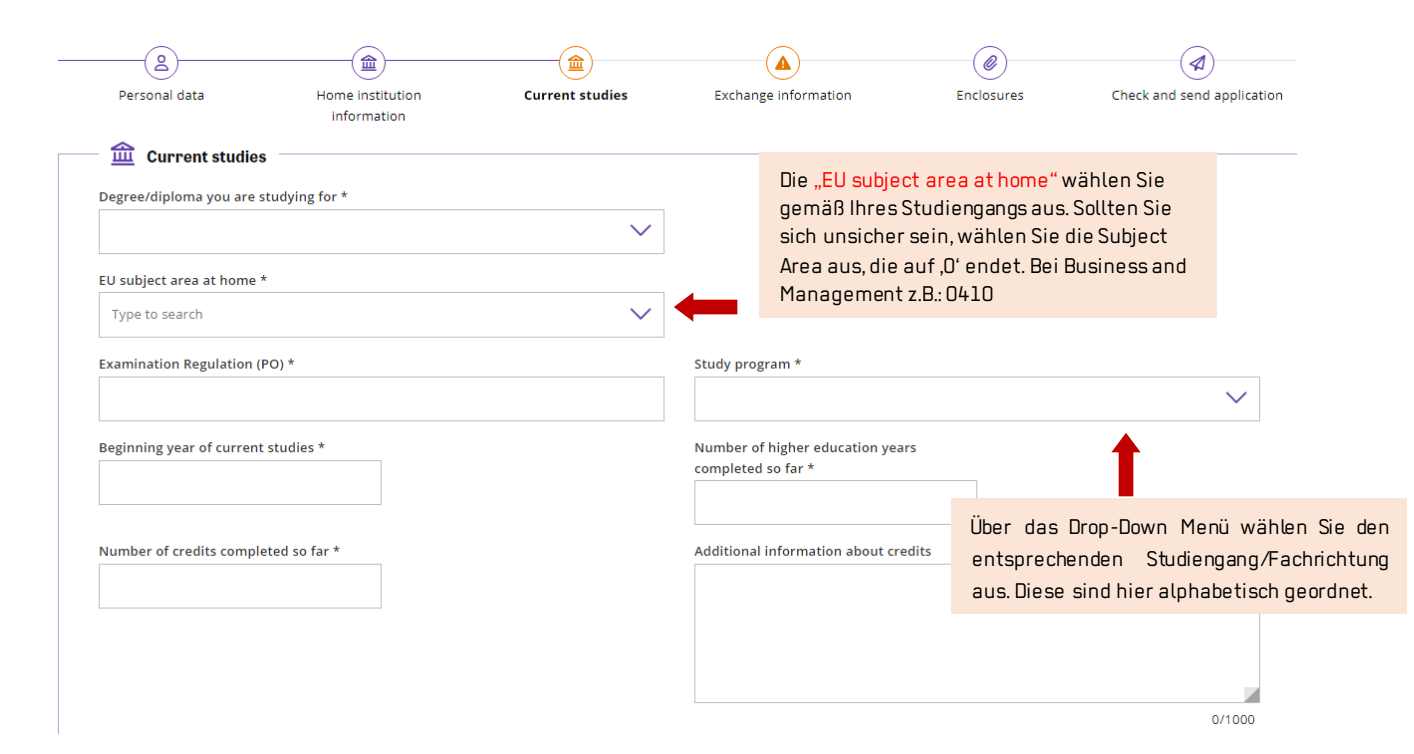

Hier geht es um die Informationen bezüglich Ihres derzeitigen Studiums an der Hochschule Bochum

#### BO Hochschule Bochum TECHNIK WIRTSCHAFT GESUNDHEIT

### **Current studies**

| <b>▲</b> ▼ Language knowledge                                             | Geben Sie Ihre für das Auslandspraktikum relevanten Sprachkenntnisse an. Sollten die Arbeitssprache<br>im Unternehmen z.B. Spanisch sein, müssen Sie Ihr Spanischlevel angeben.                                                                              |
|---------------------------------------------------------------------------|----------------------------------------------------------------------------------------------------|
| Add at least one language.                                                |                                                                                                    |
| Add language                                                              |                                                                                                    |
| Previous exchange Have you been on exchange earlier during your studies * |                                                                                                    |
| Add at least one previous exchange.                                       | Wenn Sie schon einmal einen Auslandsaufenthalt innerhalb Ihres Studiums gemacht haben, geben Sie das an. Unter "Previous exchange" – YES – "Add previous exchange" geben Sie an, wann, wo, wie lange und mit welchem Austauschprogramm Sie im Ausland waren. |
| Add previous exchange                                                     | Sollten Sie bereits am Erasmus+ Programm teilgenommen haben, wählen Sie ob es dabei um Studium/Praktikum/Erasmus Mundus ging.                                                                                                    |
| rrevious participation in the Frasmus programme                           | $\sim$                                                                                                    |

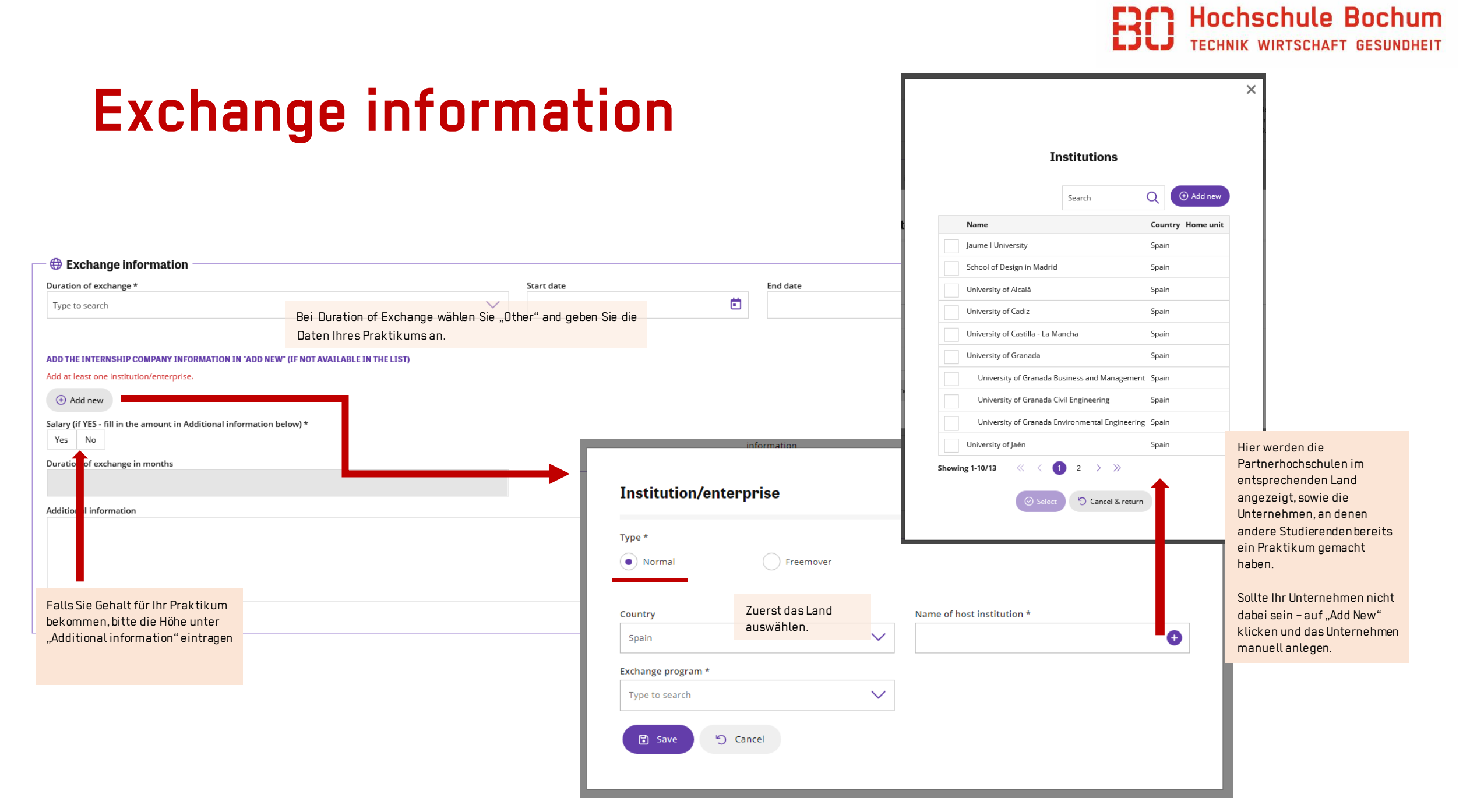

## Das Unternehmen manuell anlegen

| Organisation                                                                                           | × Die markierten<br>Felder sind<br>verpflichtend<br>auszufüllen | Institution/enterprise         Type *       •         • Normal       •         Country       Name of host institution *         Spain       ✓                                                                                                    | × 🕄 |
|----------------------------------------------------------------------------------------------------|-----------------------------------------------------------------|----------------------------------------------------------------------------------------------------|-----|
| ES - Spain                                                                                             |                                                                 | Exchange program *                                                                                                    |     |
| Commercial orientation          Legal status         Partner organisation type         Economic sector | Street address                                                  | <ul> <li>Die Organisation mit "Save"<br/>gespeichert? – Dann noch das<br/>"Exchange program" auswählen:</li> <li>Erasmus programme countries: für<br/>EU-Länder sowie Mazedonien,<br/>Island, Liechtenstein, Norwegen und<br/>die Türkei</li> <li>Erasmus partner countries: für<br/>Andorra, Monaco, San Marino,<br/>Vatikan Staat, Färöer-Inseln,<br/>Großbritannien, die Schweiz sowie<br/>Übersee-Länder</li> </ul> |     |

**BO Hochschule Bochum** TECHNIK WIRTSCHAFT GESUNDHEIT

#### Enclosures

| R Englocunge                                                                               |  |
|--------------------------------------------------------------------------------------------|--|
| Additional data                                                                            |  |
|                                                                                            |  |
| CV *<br>Lebenslauf<br>Choose file                                                          |  |
| Transcript of Records *<br>Aktuelle Leistungsübersicht<br>Choose file                      |  |
| nternship agreement *<br>Praktikumsvertrag oder eine vorläufige Bestätigung<br>Choose file |  |
| Confirmation Departmental coordinator *                                                    |  |

Bestätigung vom Fachbereich über das Praktikum

👌 Choose file

Der Vertrag muss folgende Informationen beinhalten:

- Bereich, in dem Praktikum absolviert wird
- Dauer des Praktikum (genaue Daten)
- Arbeitszeiten (Vollzeitpraktikum)

Sollte der Vertrag zum Zeitpunkt der Bewerbung noch nicht vorliegen, reicht eine vorläufige Bestätigung des Unternehmens aus. Der Vertrag muss so schnell wie möglich nachgereicht werden

Hochschule Bochum

Bestätigung des Fachbereichs (Praktikumsbetreuer\*in), dass das Praktikum genehmigt ist. Die Vorlage finden Sie auf der Webseite des International Office.

# **Check and send application**

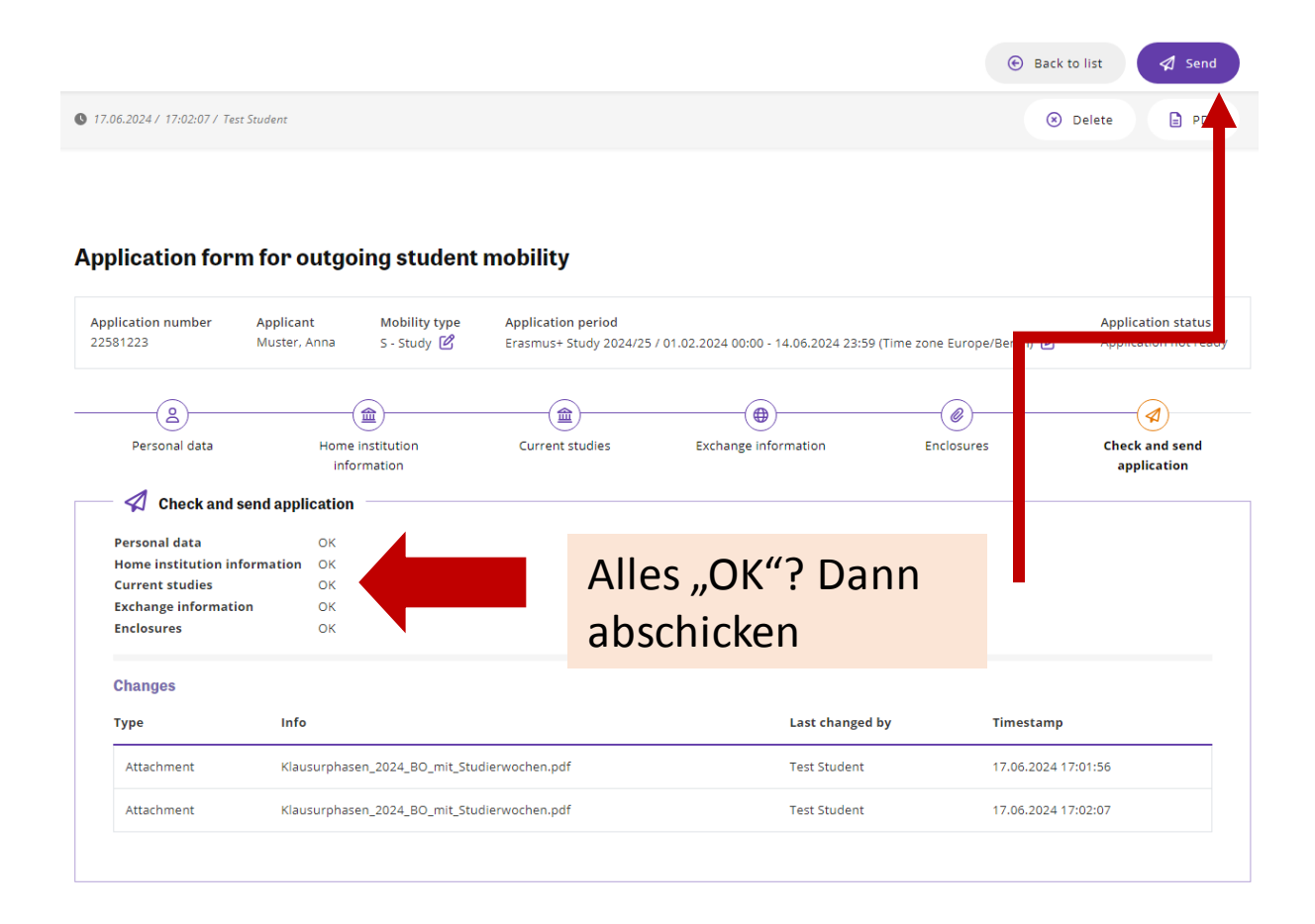

Wenn Sie die Bewerbung abgeschickt haben, gibt es erstmal keine Möglichkeit, Änderungen einzupflegen. Das International Office kontrolliert, ob alle Angaben richtig und vollständig sind. Sollte die Bewerbung unvollständig oder nicht richtig ausgefüllt sein, wird die Bewerbung an Sie zurückgeschickt, sodass Sie Änderungen vornehmen können/müssen.

#### Messages/Bearbeitung des Bewerbungsformulars

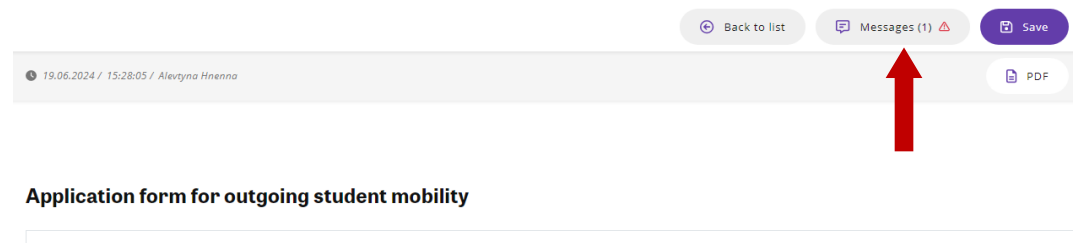

| Application number | Applicant    | Mobility type | Application period                                                                       | Application status   |
|--------------------|--------------|---------------|------------------------------------------------------------------------------------------|----------------------|
| 22581223           | Muster, Anna | S - Study 🗹   | Erasmus+ Study 2024/25 / 01.02.2024 00:00 - 17.06.2024 23:59 (Time zone Europe/Berlin) 🖄 | Application received |

Das Feld erscheint nach dem Abschicken der Bewerbung. Hier können Sie Benachrichtigungen bezüglich Ihrer Bewerbung erhalten. Sie bekommen eine E-Mail, falls eine Message für Sie vorliegt.

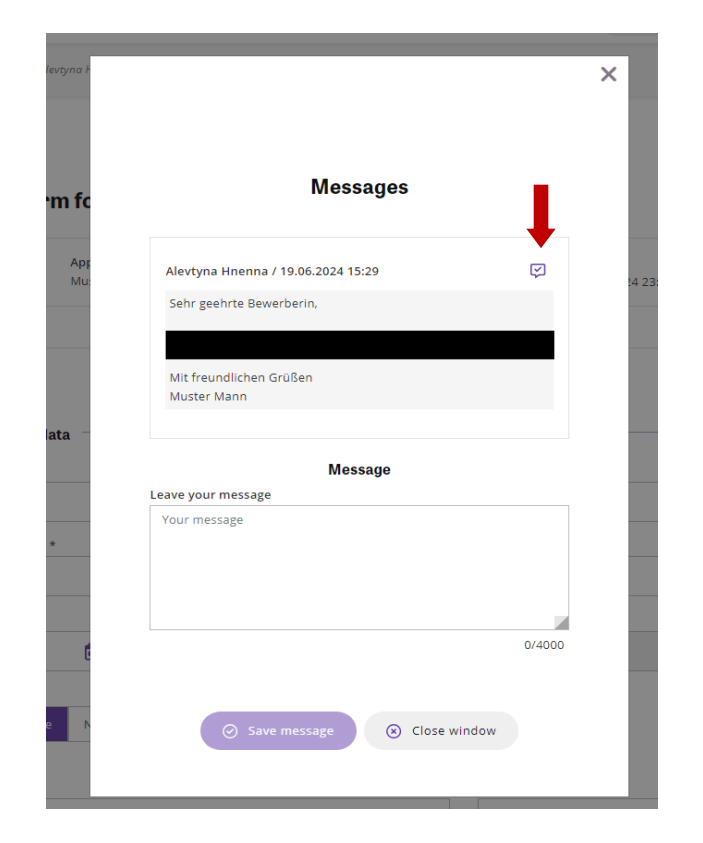

Der/Die Zuständige kann die Bewerbung an Sie zurückschicken, falls Bearbeitungsbedarf besteht. Sobald Sie die Nachricht gelesen haben, markieren Sie diese als gelesen und bearbeiten die Bewerbung entsprechend.

Wechseln Sie dann zum Teil "Check and send application" und schicken Sie die Bewerbung wieder über den Button "Send" ab.

## Annahme/Ablehnung des Platzes

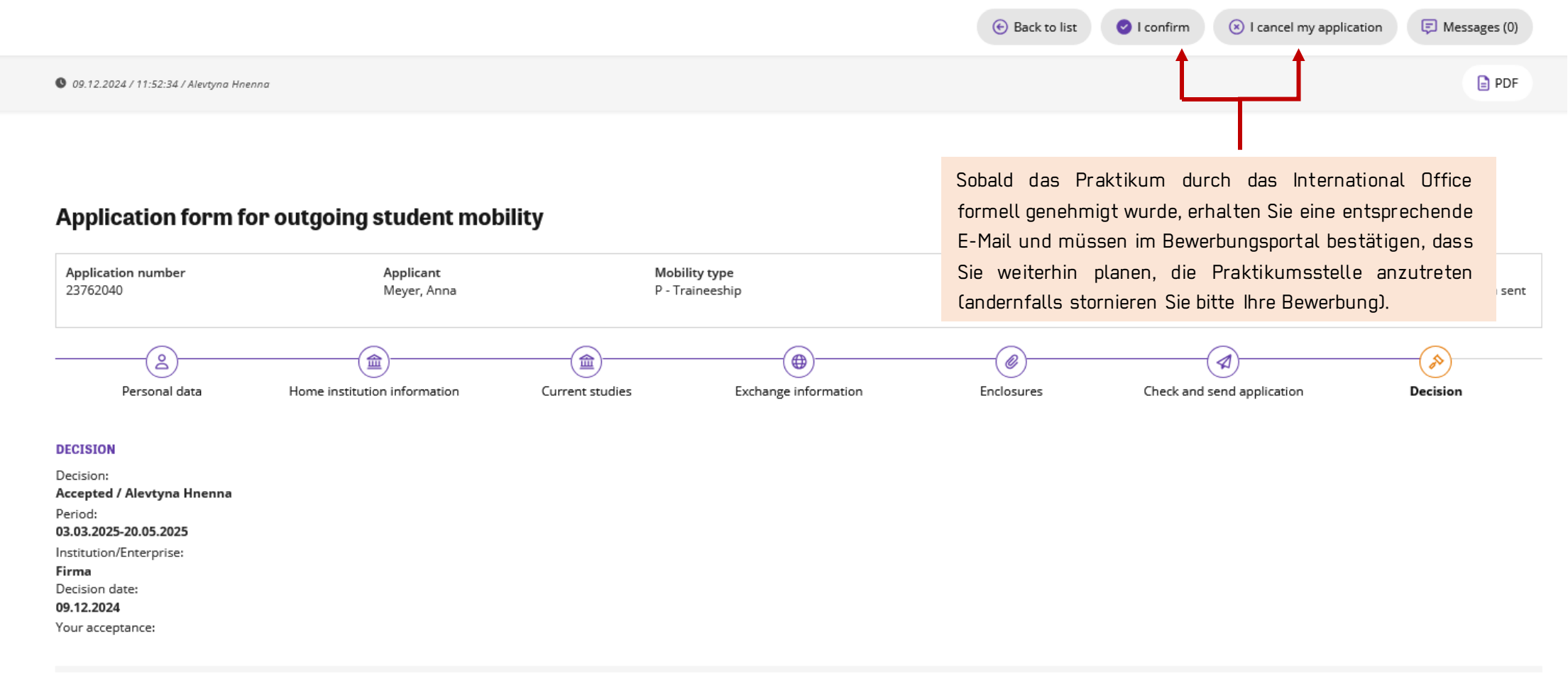

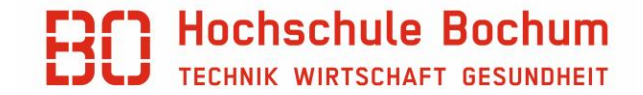

### Nach der Annahme des Platzes

Sobald Sie die Praktikumsstelle in SoleMove bestätigt haben, müssen Sie das Erasmus+ Stipendium beantragen.

**FRIST: fünf Werktage** nach dem Erhalt der Bestätigungs-E-Mail.

Das Stipendium beantragen Sie, indem Sie zu SoleGrant-Ansicht wechseln. Auf weiteren Seiten finden Sie die Schritte in SoleGrant.

Wenn keine Bewerbung über SoleGrant nach dem Ablauf der Frist vorliegt, kann Ihnen kein Stipendium gewährt werden!

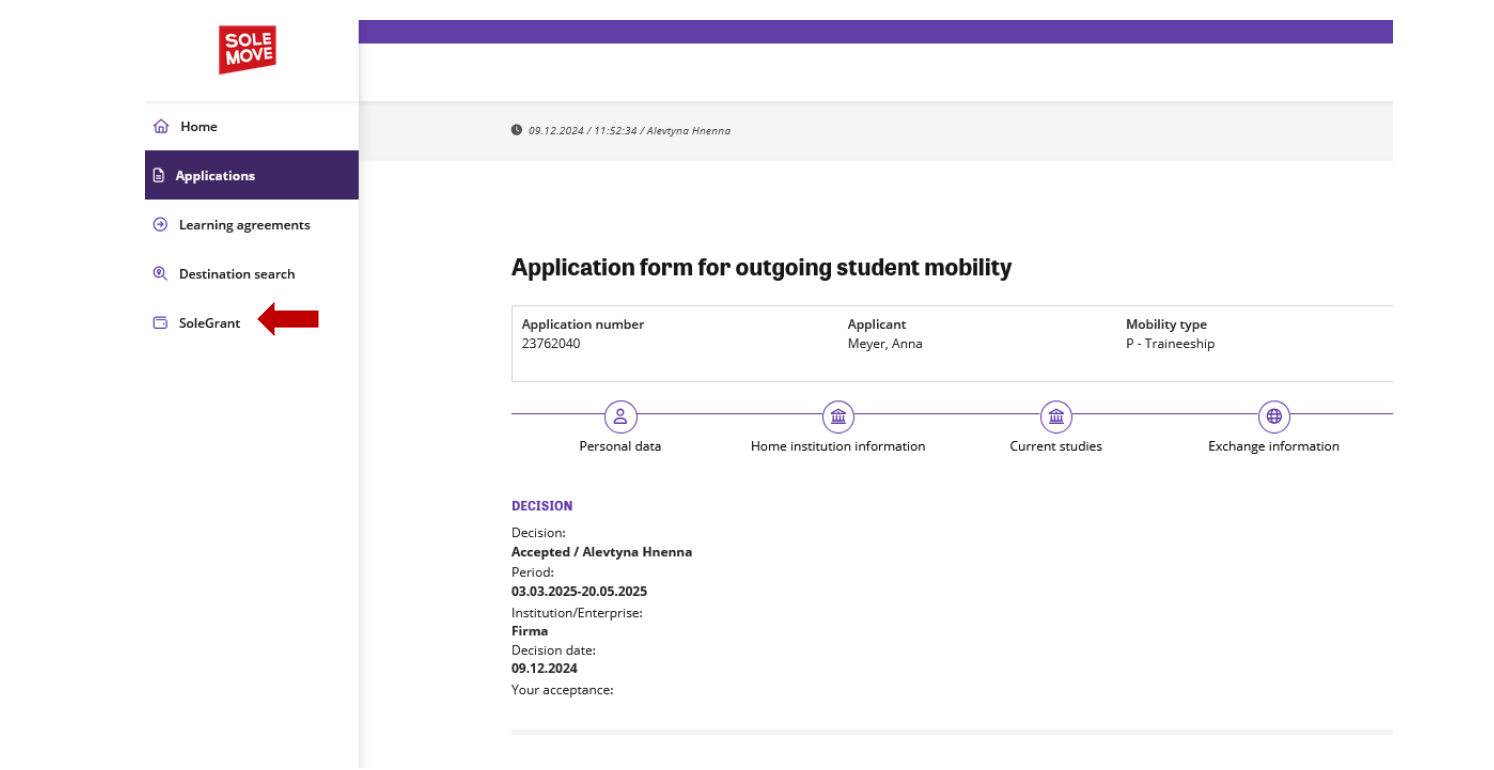

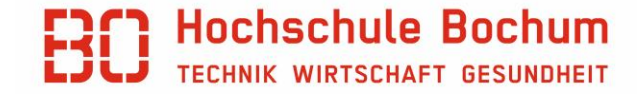

# Bewerbung in SoleGrant anlegen

|                                          | ▲ End Construction                                                                                                    |   |                  |                              |                        |                          |                                 |                       |
|------------------------------------------|----------------------------------------------------------------------------------------------------|---|------------------|------------------------------|------------------------|--------------------------|---------------------------------|-----------------------|
| Bochum University of Applied<br>Sciences | Application forms                                                                                                    |   |                  |                              |                        |                          |                                 |                       |
| Application forms                        | + New application                                                                                                    |   |                  |                              |                        |                          |                                 |                       |
| Test Student                             | No search results                                                                                                    |   | Acce             | pted exchange                | applications           |                          |                                 | ×                     |
|                                          |                                                                                                    | a | To pre<br>applic | efill grant applic<br>ation' | ation form select      | t exchange applic        | cation and click                | 'Create new           |
|                                          |                                                                                                    |   | Sea              | rch results 2                |                        |                          |                                 |                       |
|                                          |                                                                                                    |   |                  | Host<br>institution          | Exchange<br>start date | Exchange<br>end date     | Mobility<br>type                | Application<br>number |
|                                          |                                                                                                    |   | ~                | University of                |                        |                          |                                 |                       |
|                                          |                                                                                                    |   | 0                | Jaén ,                       | 01.09.2024             | 28.02.2025               | S - Study                       | 22581223              |
|                                          | Sollten Sie weitere Bewerbungen in SoleMove haben<br>(z.B. für das Auslandssemester an einer<br>Partnerhochschule), dann achten Sie bitte darauf, |   | 0                | Jaén<br>Firma                | 01.09.2024             | 28.02.2025<br>20.05.2025 | S - Study<br>P -<br>Traineeship | 22581223<br>23762040  |

### **Personal Data**

| Save 🣋 Delete applic                                                            | ation 🗲 Return                                                                                     |                           |            |                       |           |
|---------------------------------------------------------------------------------|----------------------------------------------------------------------------------------------------|---------------------------|------------|-----------------------|-----------|
| Application number<br>Status<br>Last edited by<br>Exchange application informat | 2602616<br>Not ready<br>09.12.2024 14:29 / Tes<br>tion Application number: 23<br>Status: Confirmed | t Student<br>762040       |            |                       |           |
| Personal data Exchang                                                           | e/traineeship information                                                                          | Grant information         | Enclosures | Send application      |           |
| Last name*                                                                      | Meyer                                                                                              |                           |            |                       |           |
| Given name*                                                                     | Anna                                                                                               |                           |            |                       |           |
| Personal identity code(*)                                                       |                                                                                                    |                           | Diesistk   | oin Oflichtfold bi    | tto nicht |
| Date of birth (dd.mm.yyyy)*                                                     | 15.05.2000                                                                                         |                           | ausfüllen  | eni Filicii (ielu, bi | tte mon   |
| Student number                                                                  | 324534534                                                                                          |                           |            |                       |           |
| Gender*                                                                         | 🔾 Male 🔵 Female 🔾 Nonb                                                                             | inary () Prefer not to sa | ау         |                       |           |
| Nationality*                                                                    | DE - Germany                                                                                       |                           | ~          |                       |           |
| Address*                                                                        | Adresse                                                                                            |                           |            |                       |           |
|                                                                                 | 33445                                                                                              |                           |            |                       |           |
|                                                                                 | Stadt                                                                                              |                           |            |                       |           |
|                                                                                 | Land                                                                                               |                           |            |                       |           |
| Telephone*                                                                      | +49325645645636                                                                                    |                           |            |                       |           |
| Direction*                                                                      | O Incoming Outgoing                                                                                |                           |            |                       |           |
| Email*                                                                          |                                                                                                    |                           |            |                       |           |
| Home institution                                                                | Mechatronics and Mechani                                                                           | cal Engineering 🗸 🗸       |            |                       |           |
| Additional information                                                          | 0/2000                                                                                             |                           |            | li.                   |           |

#### BO Hochschule Bochum TECHNIK WIRTSCHAFT GESUNDHEIT

## Exchange information

| Personal data     | Exchange/trainee     | ship information | Grant information | Enclosures | Send application         |
|-------------------|----------------------|------------------|-------------------|------------|--------------------------|
| Exchange inform   | ation                |                  |                   |            |                          |
| Mobility type*    |                      | P - Traineeship  |                   | ~          |                          |
| Exchange program  | n*                   | Erasmus program  | me countries 🗸 🗸  |            |                          |
| Host institution* |                      | Firma            |                   |            | ~                        |
| Country*          |                      | ES - Spain       |                   | ~          |                          |
| Exchange period*  | t                    | 03.03.2025       | 20.0              | 05.2025    |                          |
| Duration of excha | ange (months)        | 2.5              |                   |            |                          |
| Permanent addre   | ss*                  |                  |                   |            |                          |
|                   |                      |                  |                   |            | Bitte die aktuelle sind. |
|                   |                      |                  |                   |            |                          |
|                   |                      |                  |                   |            |                          |
| Den in en ber     |                      |                  |                   |            |                          |
| Exchange program  | n                    |                  | v                 |            |                          |
| Exchange program  |                      |                  | -                 |            |                          |
|                   |                      |                  |                   |            |                          |
|                   |                      |                  |                   |            |                          |
| Exchange period   | and host institution |                  |                   |            |                          |
|                   |                      |                  |                   |            | 1                        |
|                   |                      | 0/2000           |                   |            | ////                     |

### **Grant information**

#### BO Hochschule Bochum TECHNIK WIRTSCHAFT GESUNDHEIT

 Personal data
 Exchange/traineeship information
 Grant information
 Enclosures
 Send application

 Instructions for applying the grant
 Grant period - If known, update with the actual dates of your stay abroad.
 Grant period - If known, update with the actual dates of your stay abroad.
 Grant type - choose according to the country of your stay.

 Travelling days - you can apply for funding of the additional travel days. Please read the information here
 IMPORTANT: Amount: your final grant will differ from the amount calculated in this application.

 Erasmus+ applicants: Do not fill out these fields: Distance, EU special needs grant and EU green travel support. If you are a student with fewer opportunities or plan to travel green: see the part "Enclosures" of this application.

| Grant period*           | 03.03.2025                 | 20.05.2025                                                                              |                     |
|-------------------------|----------------------------|-----------------------------------------------------------------------------------------|---------------------|
| Grant duration(months)  | 2.5                        |                                                                                         | Amount              |
| Grant type              | Erasmus+ Internship Cheque | Republic, Cyprus, Estonia, Greece, Latvia, Malta, Portugal, Slovakia, Slovenia, Spain v | Conditions          |
| Travelling days         | 2                          |                                                                                         | IBAN Account number |
| Amount*                 | 1840                       | Calculate Erasmus duration: 2Mo 20d                                                     |                     |
| Distance                | 1816                       | Parts "grun gereist wird, nier bitte ankricken                                          |                     |
| Green travelling        |                            |                                                                                         |                     |
| Travelling grant amount | 309.00                     | Calculate                                                                               |                     |
| EU special needs grant  | Di                         | iese Felder bitte nicht ausfüllen, mehr Informationen zu den                            |                     |
| EU green travel support | Zu                         | usatzförderungen gibt es im nächsten Teil "Enclosures"                                  |                     |
| IBAN Account number*    |                            |                                                                                         |                     |
| BIC-code                |                            |                                                                                         |                     |

Bitte nicht vergessen, nach unten zu scrollen und die Angaben unter "Conditions" zu machen Ves, my name and contact information may be given to national agency/European comission for the alumni organisation and to interested students, who plan their exchange studies.

In diesem Teil geht es um das Stipendium. Bitte Folgendes beachten:

- Grant type: wählen Sie den Typ entsprechend Ihrem Gastland.
- **Travelling days:** Sie können die Finanzierung der zusätzlichen Reisetage beantragen, wenn Sie VOR und NACH dem tatsächlichen Aufenthalt reisen.

Bei nicht umweltfreundlichem Reisen (Auto,

Motorrad, Flugzeug etc.) – max. 2 Tage

Bei umweltfreundlichem Reisen (Fahrrad, Zug,

Bus) - max. 6 Tage

#### Mehr Informationen zu den Reisetagen gibt es<u>hier</u>

- Distance: bitte die Entfemung in km von Bochum bis zum Praktikumsunternehmen angeben. Anhand der Entfemung werden über "calculate" die Reisekosten, die Ihnen zustehen, errechnet.
- Amount: wenn Sie auf "Calculate" klicken, rechnet das System die Summe aus, die für die angegebene Gesamtanzahl der Tage gelten würde. Allerdings kann sich die tatsächliche Förderungssumme am Ende unterscheiden. Pro Semester werden generell max. 5 Monate gefördert. Die Anzahl der geförderten Monate kann sich von Jahr zu Jahr unterscheiden. Das hängt vom verfügbaren Budget und der Anzahl der Bewerbungen ab.

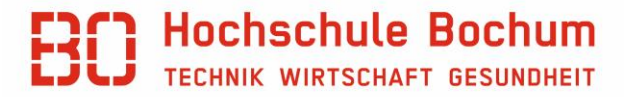

#### Enclosures

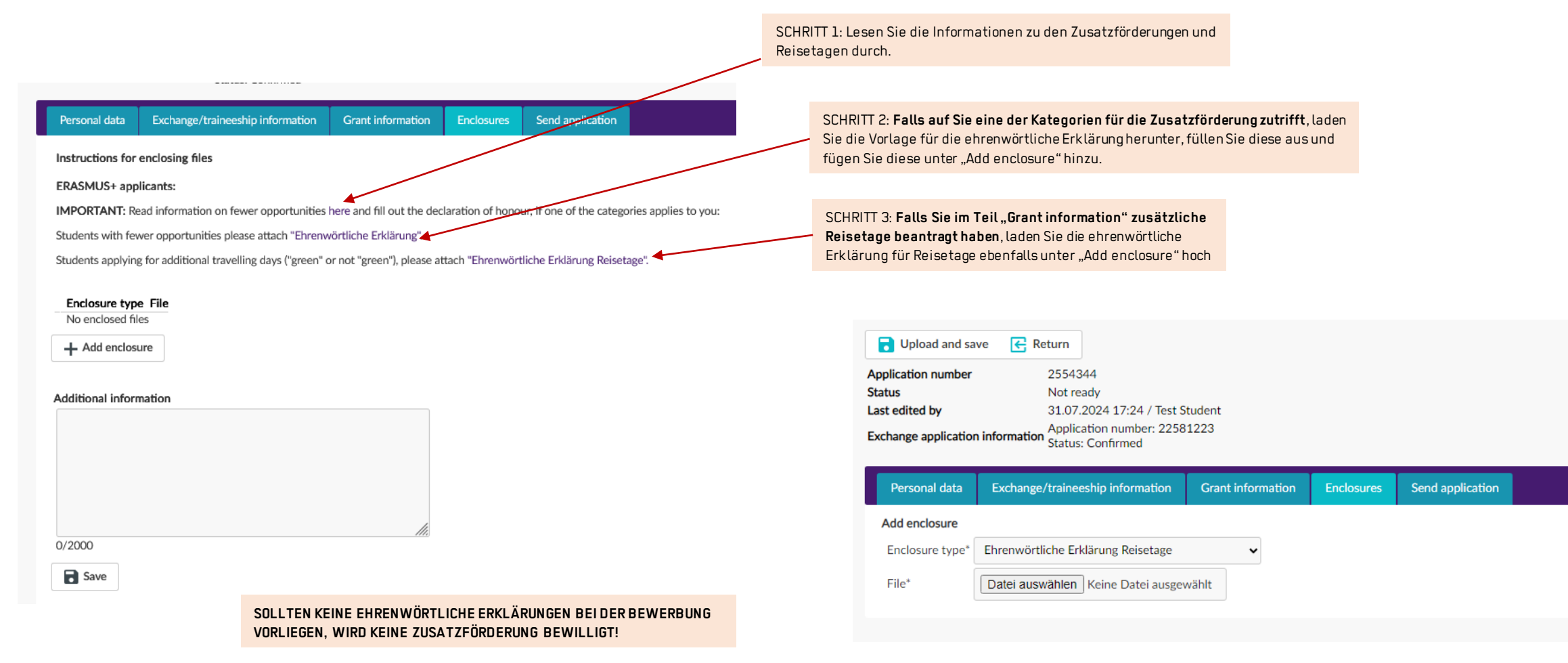

#### BO Hochschule Bochum TECHNIK WIRTSCHAFT GESUNDHEIT

#### **Bewerbung abschicken**

| <b>Send application</b>                                                   | n 🗲 Return                                                         |                   |                            |                  |       |
|---------------------------------------------------------------------------|--------------------------------------------------------------------|-------------------|----------------------------|------------------|-------|
| Application number                                                        | 2554344                                                            |                   |                            |                  |       |
| Status                                                                    | Not ready                                                          |                   |                            |                  |       |
| Last edited by                                                            | 31.07.2024 17:41 / Tes                                             | t Student         |                            |                  |       |
| Exchange application i                                                    | nformation Application number: 22<br>Status: Confirmed             | 581223            |                            |                  |       |
|                                                                           |                                                                    |                   |                            |                  |       |
| Personal data                                                             | Exchange/traineeship information                                   | Grant information | Enclosures                 | Send application |       |
| Personal data                                                             | Exchange/traineeship information                                   | Grant information | Enclosures                 | Send application |       |
| Personal data<br>Personal data<br>Grant information                       | Exchange/traineeship information<br>OK<br>OK                       | Grant information | Enclosures<br>Die Bewerbur | Send application | erder |
| Personal data<br>Personal data<br>Grant information<br>Exchange/traineest | Exchange/traineeship information<br>OK<br>OK<br>nip information OK | Grant information | Enclosures<br>Die Bewerbur | Send application | erder |

Danach kann man sich den Status der Bewerbung immer ansehen, wenn man sich wieder bei SoleGrant einloggt. Sobald die Entscheidung bezüglich Ihres Stipendiums getroffen wurde, bekommen Sie eine E-Mail und können die Entscheidung bei SoleGrant einsehen.

New application

Die offiziellen Stipendienunterlagen bekommen Sie anschließend per E-Mail.

| Search results 1 |                  |                            |                  |            |            |  |  |  |  |
|------------------|------------------|----------------------------|------------------|------------|------------|--|--|--|--|
|                  | Status           | ERASMUS institutional code | Host institution | Sent date  | Created    |  |  |  |  |
| <u>~</u>         | Sent to decision |                            | Firma            | 09.12.2024 | 09.12.2024 |  |  |  |  |